#### PROMOSTYL

#### **INSCRIPTION**

Après inscription et paiement via notre site internet, vous recevrez par mail un lien pour accéder à votre formation.

Rejoignez la plateforme puis entrez votre adresse mail ainsi que le mot de passe transmit dans le mail de Teachizy.

| PROMOSTYL                                                          | Se connecter                                                                      |
|--------------------------------------------------------------------|-----------------------------------------------------------------------------------|
| <section-header><section-header></section-header></section-header> | Connexion   Adresse email   Mot de passe   O   Se connecter   Mot de passe oublié |
| Propuls                                                            | par reacting v                                                                    |
| Cliquez ici <sup>′</sup>                                           | d<br>) khaki, it<br>rande<br>reux allant                                          |

### CONNEXION

Le contenu de votre formation est disponible en illimité, 24h/24 sur notre plateforme e-learning Teachizy.

Pour y accéder, veuillez entrer votre e-mail de connexion ainsi que votre mot de passe défini.

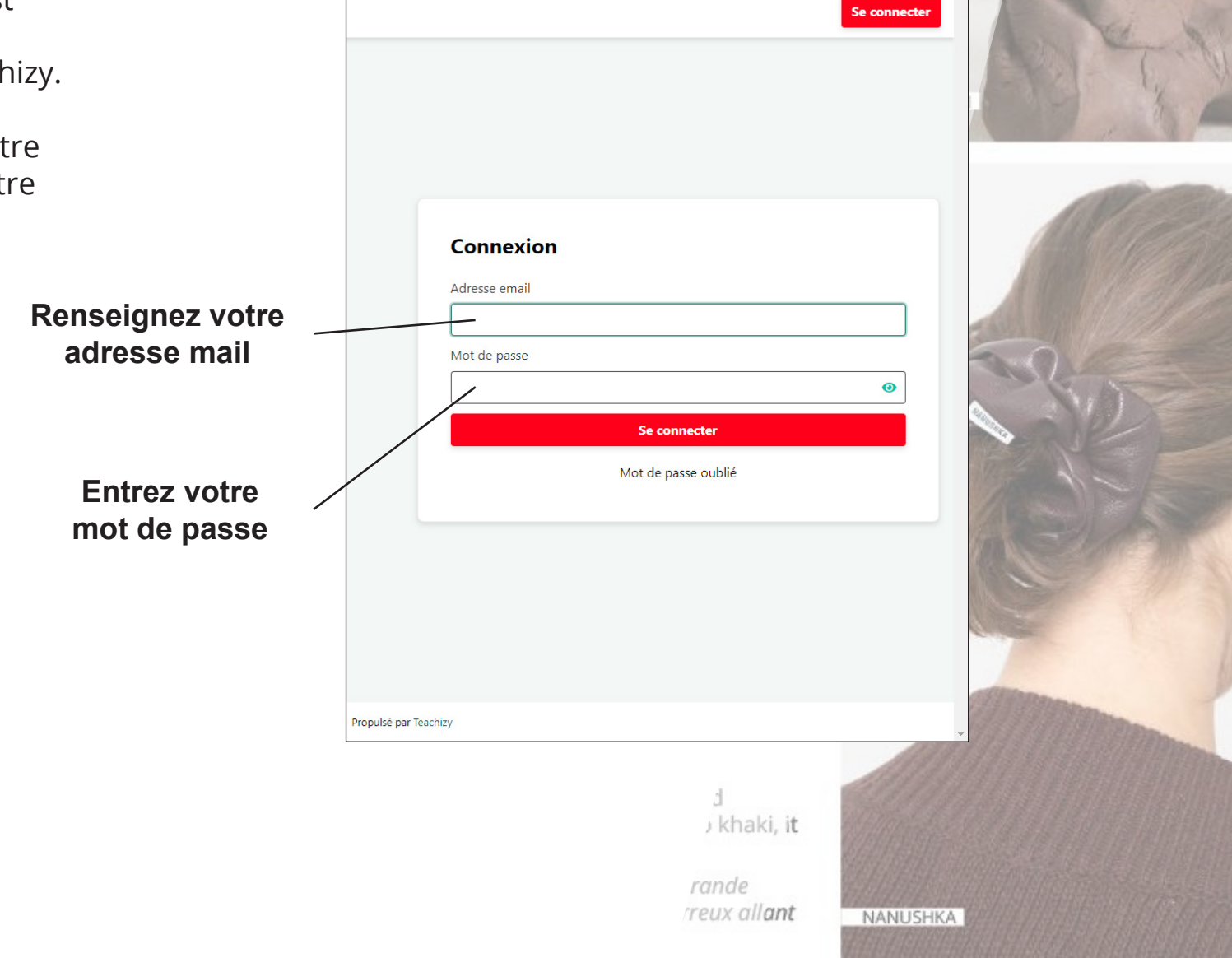

PROMOSTYL INSTITUTE

# DÉBUTEZ LA FORMATION

Les cours en ligne sont découpés en 5 domaines consécutifs.

Chaque domaine est divisé en 4 chapitre, puis chaque module est divisé en 3 leçons.

A la fin de chaque leçon, vous accéderez à un test de connaissance sous forme de QCM.

Pour débuter la formation cliquez sur l'image de la formation choisie.

Le % de votre avancement est visible d'un coup d'œil.

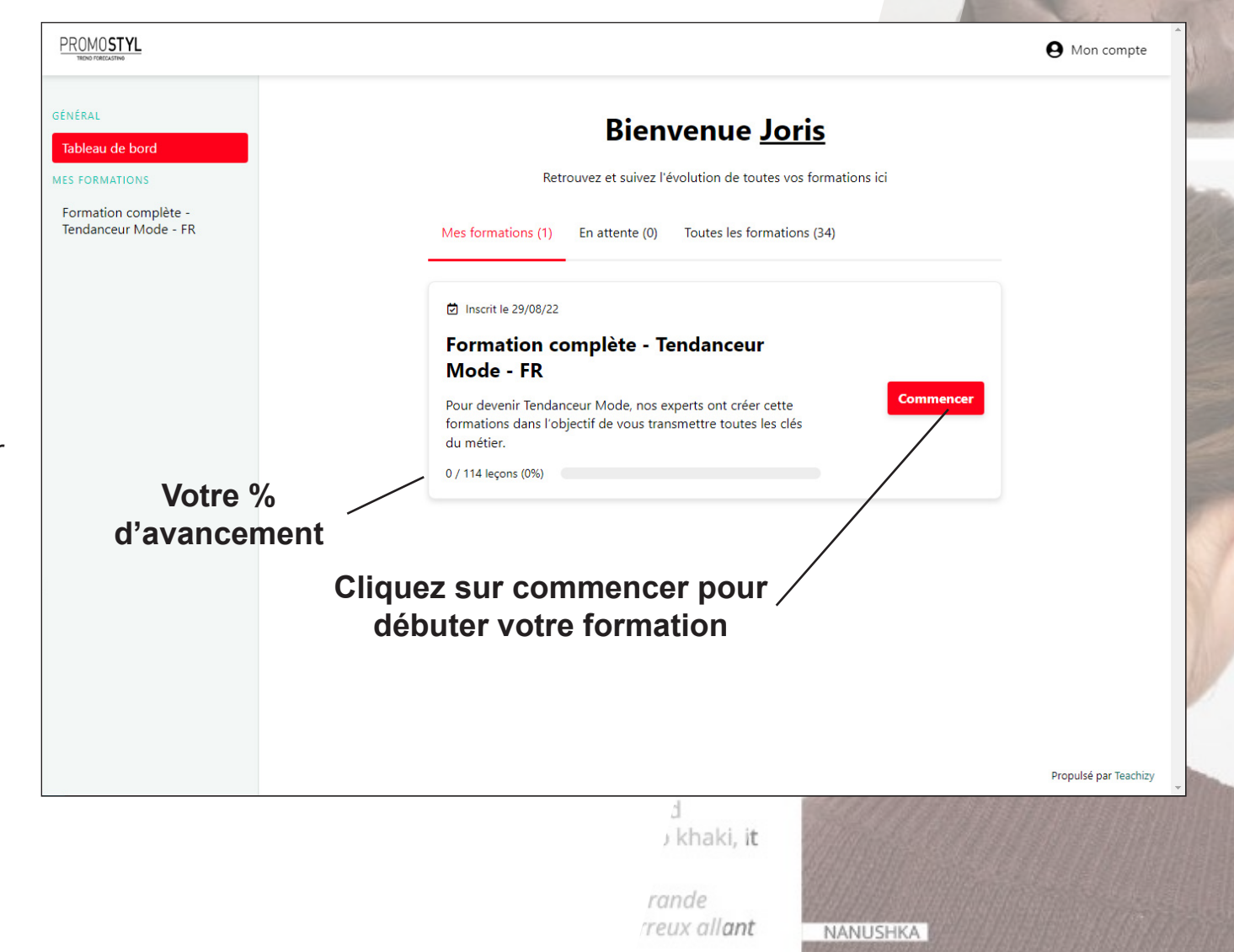

PROMOSTYL

# DÉROULÉ DE LA FORMATION

Les modules sont tous accessibles. L'ensemble des modules sont consultable en illimité.

Vous pouvez accéder au module en faisant défilé la page.

Ensemble de la formation. / Tous les modules déverrouillés sont disponibles en scrollant cette page.

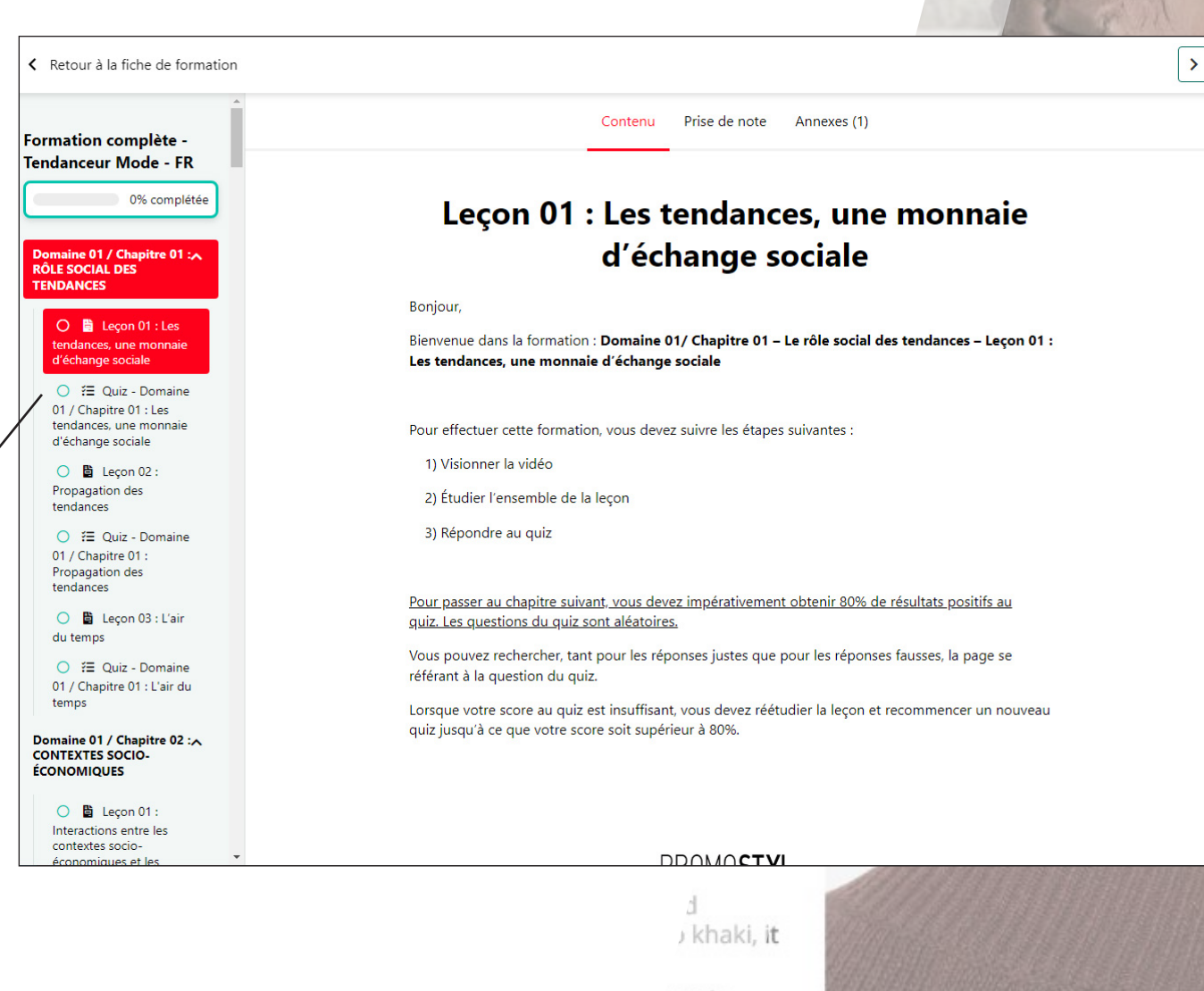

rande /reux all**ant** 

NANUSHKA

PROMOSTYL

## QUIZ

A chaque fin de chapitre, afin de vérifier l'assimilation de la leçon vous accéderez à un quiz de 15 questions.

Vous devrez absolument obtenir 80% de bonnes réponses afin de valider le chapitre.

En cas d'échec, vous devrez réviser la leçon et retenter le quiz.

Cliquez ici

| Retour à la fiche de formation                                     | Quiz - Domaine 01 / Chapitre 01 : Les tendances, une mon ×     |                  |
|--------------------------------------------------------------------|----------------------------------------------------------------|------------------|
| Formation complète -                                               | Le fard à paupière bleu est intemporel.                        |                  |
| 1 1% complétée                                                     | O Vrai                                                         | : Les            |
|                                                                    | Ge Faux                                                        | sociale          |
| E Leçon 01 : Les tendances, une monnaie d'échange sociale          | La campagne GUCCI de 2019 emprunte les codes des années<br>70. | sses, la page se |
|                                                                    | et reco                                                        | mmencer un       |
| E Leçon 02 :     Propagation des     tendances                     | Vrai                                                           |                  |
|                                                                    | Il n'existe pas d'échanges de codes entre générations.         |                  |
| Leçon 03 : L'air     du temps     Préc                             | cédent                                                         |                  |
|                                                                    | Vrai                                                           |                  |
| Domaine 01 / Chapitre 02 : A<br>CONTEXTES SOCIO-<br>ÉCONOMIQUES    |                                                                |                  |
| Leçon 01: Interactions entre les contextes socio- consumurs ot los | Une tendance sert a se positionner dans la societe.            |                  |
|                                                                    | ط<br>khaki, i <b>t</b>                                         |                  |
|                                                                    |                                                                |                  |

reux allant

NANUSHKA

PROMOSTYL

## **DES QUESTIONS ?**

#### **CONTACTEZ NOUS**

contact@promostyl.com

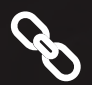

 $\boxtimes$ 

https://promostyl-institute.com/

Si vous rencontrez la moindre difficulté, n'hésitez pas à nous contacter.